# **HOW TO CREATE BLOCKS IN ARBITER SPORTS**

#### What is a Block?

All officials can create 'Blocks', which <u>designate dates and times that you</u> **do not** want to be assigned <u>games</u>. This is an invaluable tool for both the official and the assignor so that conflicts and cancellations can be avoided when planning the season.

#### Step One

Log In to Arbiter. Once at the Dashboard, select 'BLOCKS'.

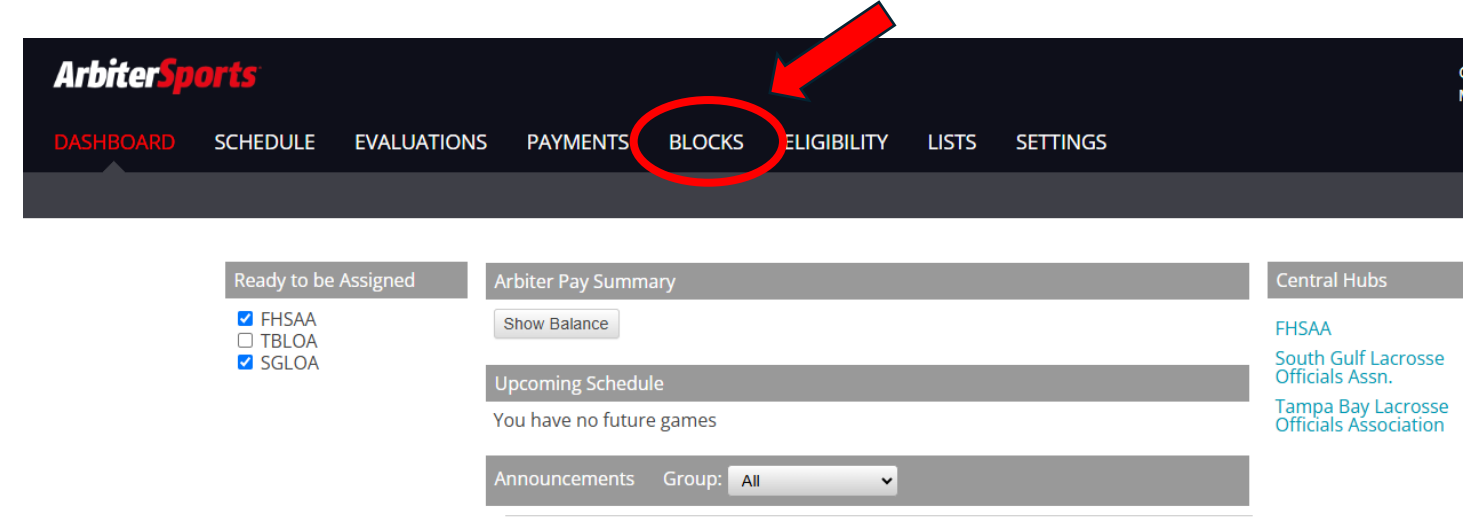

#### Step Two

At the Blocks page, you will see your current schedule displayed, as well as options along the left-hand side of the page. Verify that '**SGLOA**' is checked to ensure the block is applied to this organization.

| Arbiter <mark>Sports</mark>                                                      |                             |          |          |          |        |           |         |             |            |               |             |
|----------------------------------------------------------------------------------|-----------------------------|----------|----------|----------|--------|-----------|---------|-------------|------------|---------------|-------------|
| DASHBOARD SC                                                                     | CHEDULE EVALUATIONS         | PAYMENTS | BLOCKS   | ELIGIBIL | ITY LI | sts s     | ETTINGS |             |            |               |             |
| Dates Travel Limit                                                               | s Summary                   |          |          |          |        |           |         |             |            |               |             |
| Groups All Groups FHSAA                                                          | Cathering View Schedule"    |          |          |          |        |           |         | -Date Range |            |               | Exit        |
| SGLOA                                                                            | Time Range                  | AM V     |          |          |        |           |         |             | Fror<br>Ti | Apply         |             |
| <ul> <li>View Schedule</li> <li>Block All Day</li> <li>Block Part Day</li> </ul> | To 5:00                     | PM V     |          |          |        |           |         |             |            | S M T W T F S |             |
| Clear Blocks                                                                     | Action - " View Schedule"   |          |          |          |        |           |         |             |            |               | Month Jan 🗸 |
| Firm Block                                                                       |                             | De       | cember   |          | J      | anuary 20 | 25      |             | February   |               |             |
| Reports                                                                          |                             |          | Sun      | Mon      | Tue    | Wed       | Thu     | Fri         | Sat        |               |             |
| Calendar                                                                         |                             |          | 29       | 30       | 31     | 1         | 2       | 3           | 4          |               |             |
| Legend                                                                           |                             |          | 5        | 6        | 7      | 8         | 9       | 10          | 11         |               |             |
| Assigned<br>Game                                                                 |                             |          | 12       | 13       | 14     | 15        | 16      | 17          | 18         |               |             |
| Attached Game                                                                    |                             |          | 19       | 20       | 21     | 22        | 23      | 24          | 25         |               |             |
| Attached Game                                                                    |                             |          | 20       | 3        | 20     | 29        | 50      | 7           | 0          |               |             |
| Pending Game                                                                     |                             |          | 2        | 0        | 4      | 0         | 0       | 1           | 0          |               |             |
| Full Day Block                                                                   | 1/9/2025 - Games and Blocks |          |          |          |        |           |         |             |            |               | Delete Note |
| Part Day Block                                                                   | Group                       | Games    | s/Blocks |          | Statu  | IS        | From    | То          |            | Site/Created  | Firm        |

## Step 3

You can create blocks for either the entire day or a partial day. This example will block an entire day. To begin, locate and select the "**Block All Day**" radio button under the **Action** heading along the left side of the page. Verify that Action – "**Block All Day**" is displayed.

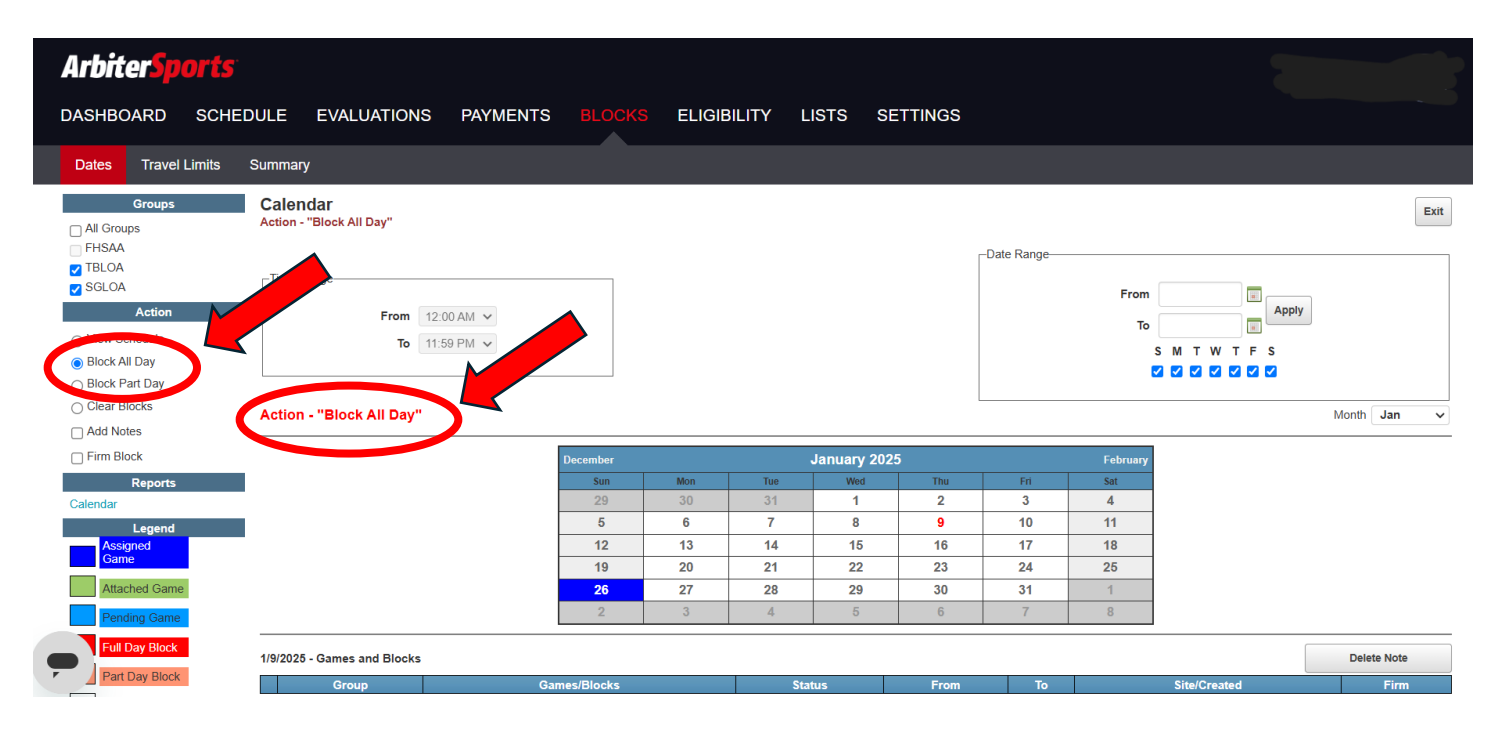

# <u>Step 4</u>

A - On the displayed calendar, hover your cursor over the month name, then click, to advance the calendar to the month of the day you would like to block. Once you have the desired month displayed, click on the day you would like to block.

| Arbiter <mark>Sports</mark>                                                  |                                                                                        |                |                    |                       |                |                |                              |         |                     |
|------------------------------------------------------------------------------|----------------------------------------------------------------------------------------|----------------|--------------------|-----------------------|----------------|----------------|------------------------------|---------|---------------------|
| DASHBOARD SCHED                                                              | DULE EVALUATIONS PAYMEN                                                                | TS BLOCKS      | ELIGIBILITY        | LISTS                 | SETTINGS       |                |                              |         |                     |
| Dates Travel Limits                                                          | Summary                                                                                |                |                    |                       |                |                |                              |         |                     |
| Groups All Groups FHSAA TBLOA GROUPS GROA GROA GROA GROA GROA GROA GROA GROA | Calendar<br>Action - "Block All Day"<br>Time Range<br>From 12:00 AM V<br>To 11:59 PM V |                |                    |                       |                | Date Range     | From<br>To<br>S M 1<br>V V C | Apply   | Exit<br>Month Jan V |
| Firm Block                                                                   |                                                                                        | December       |                    | January 2             | 025            | (              | February                     |         |                     |
| Reports<br>Calendar                                                          |                                                                                        | Sun<br>29<br>5 | Mon 1<br>30 3<br>6 | ue Wed<br>11 1<br>7 8 | Thu<br>2<br>9  | Fri<br>3<br>10 | 4<br>11                      |         |                     |
| Assigned<br>Game                                                             |                                                                                        | 12<br>19       | 13 20 2            | 4 15<br>1 22          | 16<br>23       | 17<br>24       | 18<br>25                     |         |                     |
| Attached Game Pending Game                                                   |                                                                                        | <b>26</b><br>2 | 27 2<br>3          | 4 <b>29</b>           | <b>30</b><br>6 | <b>31</b><br>7 | 1 8                          |         |                     |
| Full Day Block                                                               | 1/9/2025 - Games and Blocks                                                            |                |                    |                       |                |                |                              |         | Delete Note         |
| Part Day Block                                                               | Group                                                                                  | Games/Blocks   |                    | Status                | From           | То             | Site                         | Created | Firm                |

**B** – For this example, the calendar was advanced to display the month of April.

| ArbiterSports<br>dashboard sched                                                                       | DULE EVALUATION                                                                                  | S PAYMENTS               | BLOCKS     | ELIGIB | ility i | ISTS S     | ETTINGS |             |            |                                       | -           |
|----------------------------------------------------------------------------------------------------|--------------------------------------------------------------------------------------------------|--------------------------|------------|--------|---------|------------|---------|-------------|------------|---------------------------------------|-------------|
| Dates Travel Limits                                                                                    | Summary                                                                                          |                          |            |        |         |            |         |             |            |                                       |             |
| Groups All Groups FHSAA TBLOA GSGLOA GSGLOA GSGLOA GView Schedule Block All Day Clear Blocks Add Notes | Calendar<br>Action - "Block All Day"<br>Time Range<br>From [<br>To ]<br>Action - "Block All Day" | 12:00 AM 🐱<br>11:59 PM 👻 |            |        |         |            |         | -Date Range | From<br>To | Apply<br>M T W T F S<br>V V V V V V V | Exit        |
| Firm Block                                                                                             |                                                                                                  |                          | March      |        | - (     | April 2025 |         |             | May        |                                       |             |
| Reports                                                                                                |                                                                                                  |                          | Sun        | Mon    | Tue     | Wed        | Thu     | Fri         | Sat        |                                       |             |
| Calendar                                                                                               |                                                                                                  |                          | 30         | 31     | 1       | 2          | 3       | 4           | 5          |                                       |             |
| Legend                                                                                                 |                                                                                                  |                          | 6          | 1      | 8       | 9          | 10      | 11          | 12         |                                       |             |
| Game                                                                                                   |                                                                                                  |                          | 13         | 14     | 10      | 10         | 24      | 18          | 19         |                                       |             |
| Attached Game                                                                                          |                                                                                                  |                          | 20         | 21     | 20      | 30         | 1       | 23          | 3          |                                       |             |
| Pending Game                                                                                           |                                                                                                  |                          | 4          | 5      | 6       | 7          | 8       | 9           | 10         |                                       |             |
| Full Day Block Part Day Block                                                                          | 1/9/2025 - Games and Blocks                                                                      | Ga                       | mes/Blocks |        | St      | atus       | From    | То          |            | Site/Created                          | Delete Note |

**C** - *In this example*, April 2<sup>nd</sup> was selected. The screen should update displaying the selected day in **RED**.

| Arbiter <mark>Sports</mark>                                                 |                                                                                         |                          |           |                |          |          |              |            |                        |  |
|-----------------------------------------------------------------------------|-----------------------------------------------------------------------------------------|--------------------------|-----------|----------------|----------|----------|--------------|------------|------------------------|--|
| DASHBOARD SCHE                                                              | DULE EVALUATION                                                                         | IS PAYMENTS              | BLOCKS    | ELIGIBILITY    | LISTS    | SETTINGS |              |            |                        |  |
| Dates Travel Limits                                                         | Summary                                                                                 |                          |           |                |          |          |              |            |                        |  |
| Groups<br>All Groups<br>FHSAA<br>TBLOA                                      | Calendar<br>Action - "Block All Day"<br>—Time Range———————————————————————————————————— |                          |           |                |          |          | -Date Range- |            | Exit                   |  |
| SOLOA     Action     View Schedule     Block All Day                        | From<br>To                                                                              | 12:00 AM V<br>11:59 PM V |           |                |          |          |              | From<br>To | Apply<br>S M T W T F S |  |
| <ul> <li>Block Part Day</li> <li>Clear Blocks</li> <li>Add Notes</li> </ul> | Action - "Block All Day                                                                 | "                        |           |                |          |          |              |            | Month Apr v            |  |
| Firm Block                                                                  |                                                                                         |                          | March     |                | April 20 | 25       |              | Мау        |                        |  |
| Reports<br>Calendar                                                         | l                                                                                       |                          | Sun<br>30 | Mon Tu<br>31 1 | e Wed 2  | Thu<br>3 | Fri<br>4     | Sat<br>5   |                        |  |
| Legend                                                                      | l                                                                                       |                          | 6         | 7 8            | 9        | 10       | 11           | 12         |                        |  |
| Game                                                                        |                                                                                         |                          | 20        | 21 2           | 2 23     | 24       | 25           | 26         |                        |  |
| Attached Game                                                               |                                                                                         |                          | 27        | 28 2           | 9 30     | 1        | 2            | 3          |                        |  |
| Pending Game                                                                |                                                                                         |                          | 4         | 5 6            | 7        | 8        | 9            | 10         |                        |  |
| Full Day Block                                                              | 4/2/2025 - Games and Block                                                              | s                        |           |                |          |          |              |            | Delete Note            |  |
| Part Day Block                                                              | 1.00                                                                                    | Group                    | Games/Bl  | ocks           | Status   | Fro      | m<br>        | Т          | To Site/Created Firm   |  |

# <u>STEP 6</u>

Repeat these steps to block any other days that you are not available to officiate games.

## <u>STEP 7</u>

Select the 'Exit' button at the top right of the page to complete the process.